Save the PO emails you receive from BHP. The PO number will be displayed in the body of the interactive order email you receive. You must use the Process Order button from that email to take any action in Ariba- create confirmation, create an SES/Ship Notice or send an Invoice. Refer to BHP Supplier Education Material Portal for more detailed information

# 1. Purchase Order Emails from BHP

- Emails is sent to the email address you provided BHP.
- If you misplace a purchase order (PO) email, log in to your Ariba Account. In the dashboard select the PO you are missing. Click **Select** > **Send me a copy** in the **Action** column next to the PO.
- Each email has a **Process Order** button that takes you to Ariba
- Click the Process Order button and complete the registration process

## 2. Login to your Ariba Standard account

- If you already have a Standard Account click→ Log in and use your registered company name and password to complete your login.
- 2) Register for a new free Ariba Standard account. Click on Sign Up
  - Enter your Company Name
  - o Click on the drop down arrow and select the Country
  - Enter the **Address** including **City (Suburb)**, use the drop down arrow and select the **State** then enter the **Postcode**
  - Scroll down to **User Account Information.** The first account created is the Administrator account for your company and **only the Administrator can create new users.** 
    - Enter your first and last Name for the Administrator
    - Enter the Email address then click on Use my email as my username
    - Enter a Password / then Re-enter your password
    - Confirm the correct language is displayed, Confirm or enter Email orders to address
    - Click on Register

## 3. Confirm Purchase Orders

- New or updated PO must be **Confirmed** before you can create a follow-on document such as an ASN, SES or INV.
- **NOTE:** If BHP amends this PO then you will have to confirmation all lines again before processing further documents.
- Click  $\rightarrow$  Create Order Confirmation in the PO screen which displays a drop down box:
  - Confirm Entire Order :used to confirm all line item details of the order

- Update Line Item: use this to advise BHP there is incorrect information on the Purchase Order for example price updates, backorders, and need by date updates
- Reject Entire Order: used to reject the order if it cannot be fulfilled
- Enter the required information for items being confirmed
- Click on  $\rightarrow$  **Next** and review, then  $\rightarrow$  **Submit.**

#### 4. Create Ship Notice

- Go to the Purchase Order, click  $\rightarrow$  Create Ship Notice.
- Complete all fields with an asterisks. Enter the Ship quantity for each order item or for perishable items enter the Batch ID and Expiry
- Click on  $\rightarrow$  **Next** and review, then  $\rightarrow$  **Submit**.

### 5. Create Service Entry Sheet

Ariba supports two methods of processing.

- 1) Create an Invoice and auto-flip into an SES. The invoice is held in Ariba until BHP approves the SES. Refer process guide
- ERS Invoices for BHP: If you receive ERS invoices then the Create Invoice button is greyed out and you must create an SES first.
  - $\circ~$  From the email click  $\rightarrow$  Process Order. In Ariba  $\rightarrow$  Create Service Sheet.
  - $\circ$  Select the parent line then the Child line (if any). Click  $\rightarrow$  Next
  - $\circ$  Enter  $\rightarrow$  Service Sheet # ; plus Enter Service Start and Service End Dates
  - Enter a Location/Reference and Add Attachments (will not process if not added)

#### 6. Create Invoice

- 1) **NOTE**: If the **Create Invoice** button is greyed out, you have authorised BHP to create ERS invoices. An ERS invoice is sent to Ariba by BHP when the GRN/ SES is approved.
- 2) To Create an Invoice go to the Purchase Order email and click  $\rightarrow$ **Process Order**
- - Enter invoice number in the header portion of the invoice
  - $\circ$  Populate additional invoice fields. Click  $\rightarrow$ **Next** to review then click **Submit**
- You will receive a confirmation message through email with an attached. PDF and XML version of the invoice for your records.